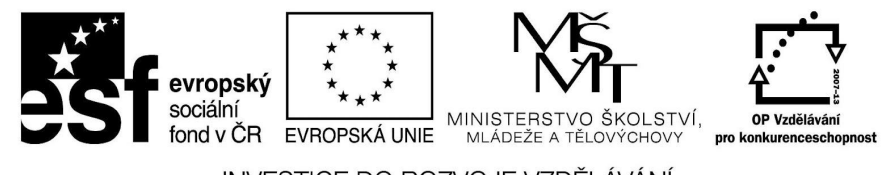

INVESTICE DO ROZVOJE VZDĚLÁVÁNÍ

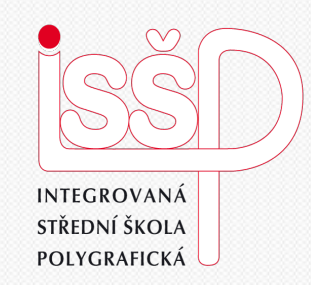

### Prezentace 15. iPhoto- tvorba portfolia

Vytvořil: Tomáš Fabián Vytvořeno dne: 22. 1. 2013

### www.isspolygr.cz

Integrovaná střední škola polygrafická, Brno, Šmahova 110 Šmahova 110, 627 00 Brno

Interaktivní metody zdokonalující edukaci na ISŠP CZ.1.07/1.5.00/34.0538

### Prezentace

DUM číslo: 15 Název: iPhoto - Portfolio

Strana: 1/13

| Škola                 | Integrovaná střední škola polygrafická, Brno, Šmahova 110 |
|-----------------------|-----------------------------------------------------------|
| Ročník                | 4. ročník (SOŠ, SOU)                                      |
| Název projektu        | Interaktivní metody zdokonalující proces edukace na ISŠP  |
| Číslo projektu        | CZ.1.07/1.5.00/34.0538                                    |
| Číslo a název šablony | III/2 Inovace a zkvalitnění výuky prostřednictvím ICT     |
| Autor                 | Tomáš Fabián                                              |
| Tematická oblast      | Prezentace                                                |
| Název DUM             | iPhoto– tvorba portfolia                                  |
| Pořadové číslo DUM    | 15                                                        |
| Kód DUM               | VY_32_INOVACE_15_OV_FA                                    |
| Datum vytvoření       | 22. 1. 2013                                               |
| Anotace               | Prezentace, která obsahuje úvod do učiva prezentací.      |
|                       | Zaměřuje se na program iPhoto.                            |

Pokud není uvedeno jinak, je uvedený materiál z vlastních zdrojů autora.

Integrovaná střední škola polygrafická, Brno, Šmahova 110 Šmahova 110, 627 00 Brno

Interaktivní metody zdokonalující edukaci na ISŠP CZ.1.07/1.5.00/34.0538

### Prezentace

DUM číslo: 15 Název: iPhoto - Portfolio

# iPhoto

Integrovaná střední škola polygrafická, Brno, Šmahova 110 Šmahova 110, 627 00 Brno

Interaktivní metody zdokonalující edukaci na ISŠP CZ.1.07/1.5.00/34.0538

#### Prezentace

DUM číslo: 15 Název: iPhoto - Portfolio

Strana: 3/13

### Seznámení s programem

IPhoto je program na úpravu fotografií, na tvorbu prezentací, fotoalb, přáníček nebo kalendářů. Fotografie si můžeme v programu iPhoto i upravovat.
Tento program nalezneme jen na počítačích Mac, neb ho stvořila firma Apple.

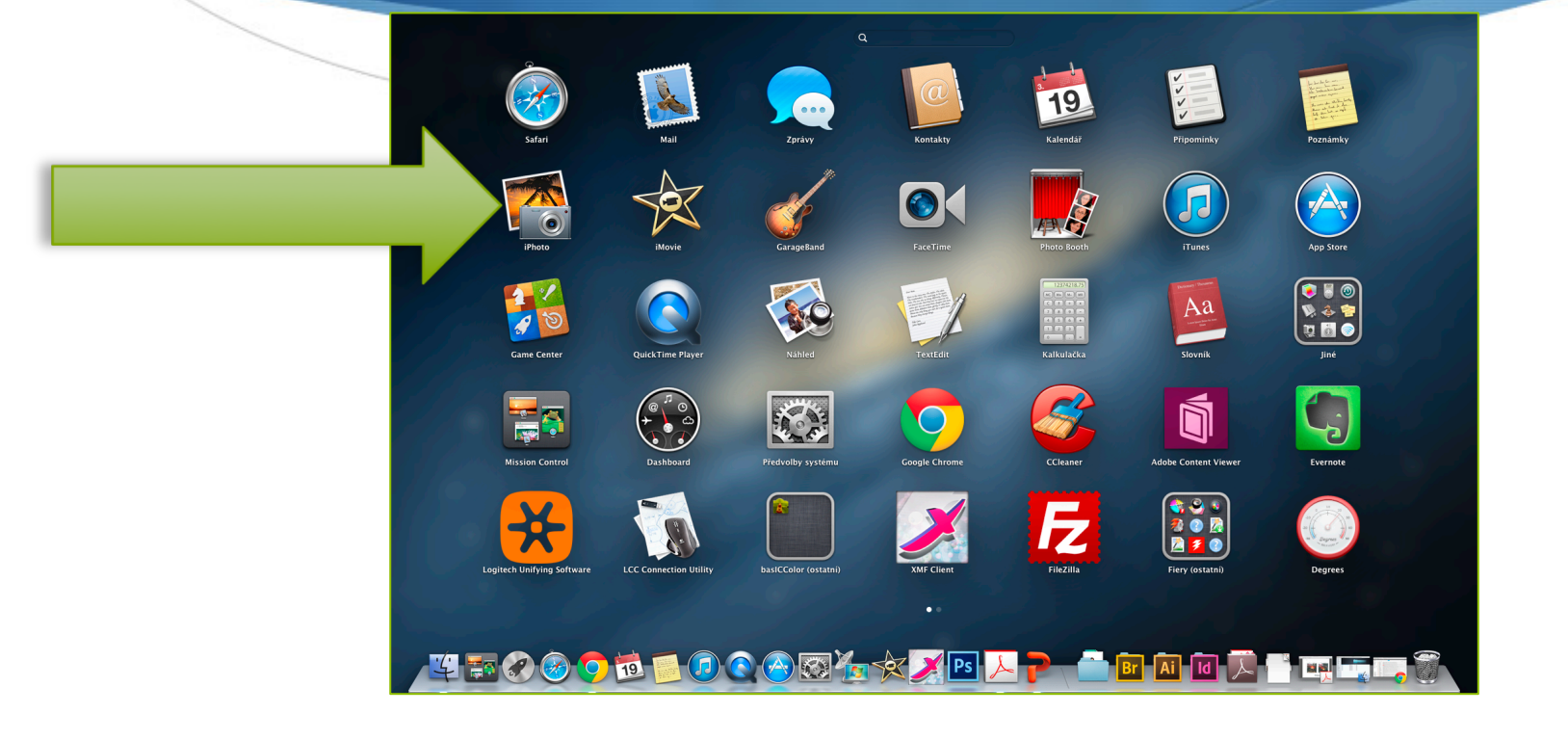

Integrovaná střední škola polygrafická, Brno, Šmahova 110 Šmahova 110, 627 00 Brno

Prezentace

DUM číslo: 15 Název: iPhoto - Portfolio

### Pracovní prostor

Po otevření programu si do iPhoto vložíme připravené fotografie, které vkládáme přes Soubor – Importovat do knihovny fotografií – pak se nám vložené obrazy ukazují jako Události. Vkládat můžeme ve formátech: jpeg, psd, png, tif, bmp nebo gif.

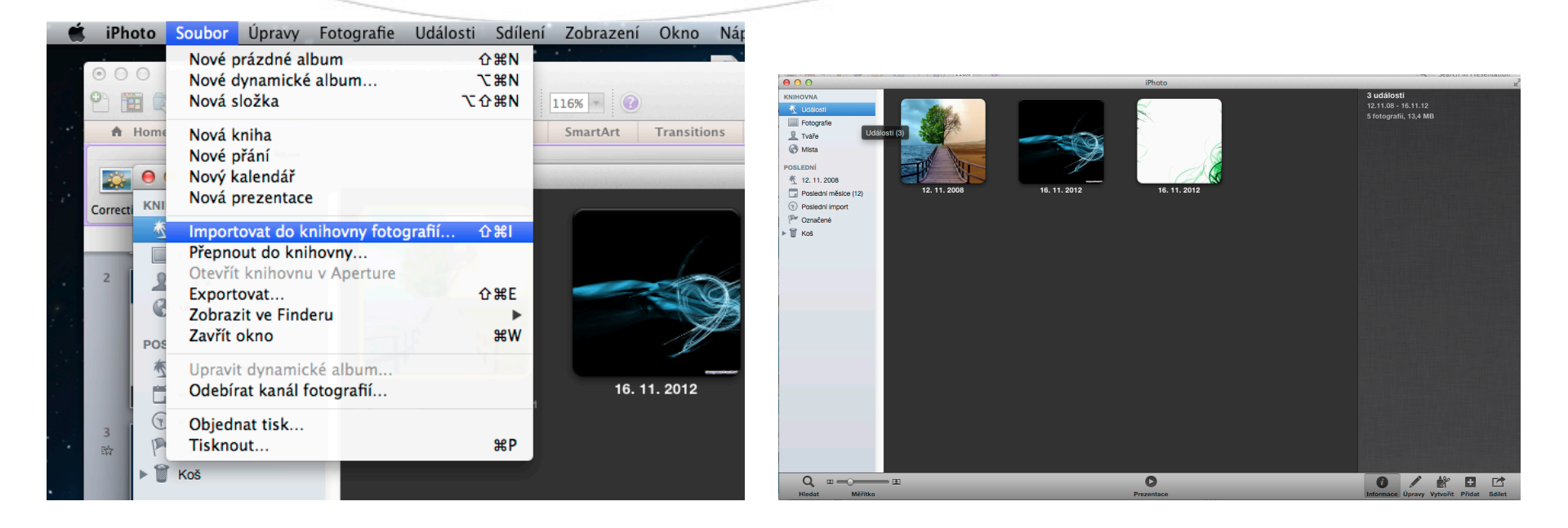

Integrovaná střední škola polygrafická, Brno, Šmahova 110 Šmahova 110, 627 00 Brno

Interaktivní metody zdokonalující edukaci na ISŠP CZ.1.07/1.5.00/34.0538

### Prezentace

DUM číslo: 15 Název: iPhoto - Portfolio

### Pracovní prostor

Vložené fotografie si můžeme zobrazit v záložce Fotografie, která nám dále nabízí možnosti úprav. Po rozkliknutí malé ikony šipky v pravém dolním rohu fotografie můžeme obrázek otočit, skrýt, smazat, vyjmout, kopírovat nebo zobrazit podrobnosti.

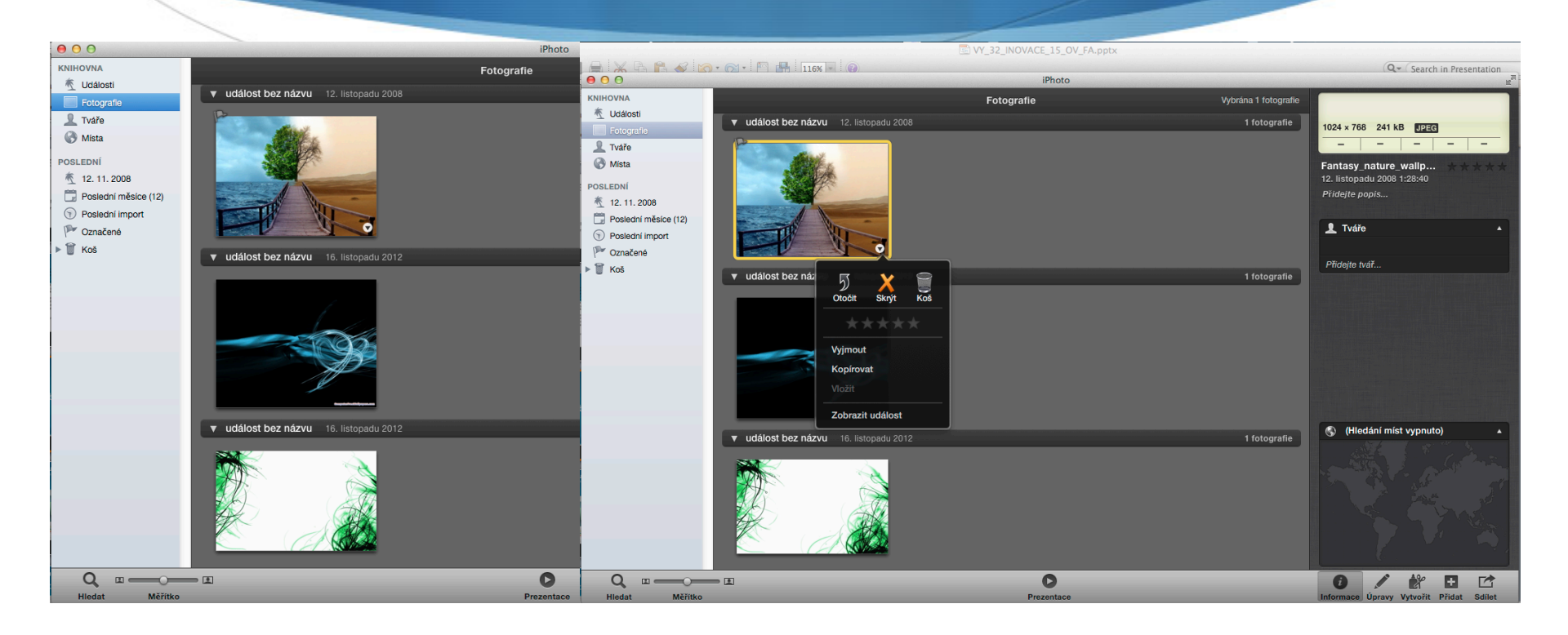

Integrovaná střední škola polygrafická, Brno, Šmahova 110 Šmahova 110, 627 00 Brno

### Prezentace

DUM číslo: 15 Název: iPhoto - Portfolio

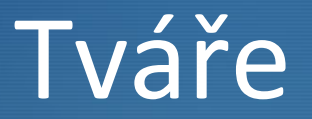

lkona tváře nám umožňuje třídit alba či fotografie dle osob na snímcích. Automaticky rozpozná tváře na fotografiích. IPhoto obsahuje funkci detekce tváří a tím snadno přiřadí i zvolená jména. Po kliknutí na ikonu Faces se nám zobrazí všechny pojmenované osoby.

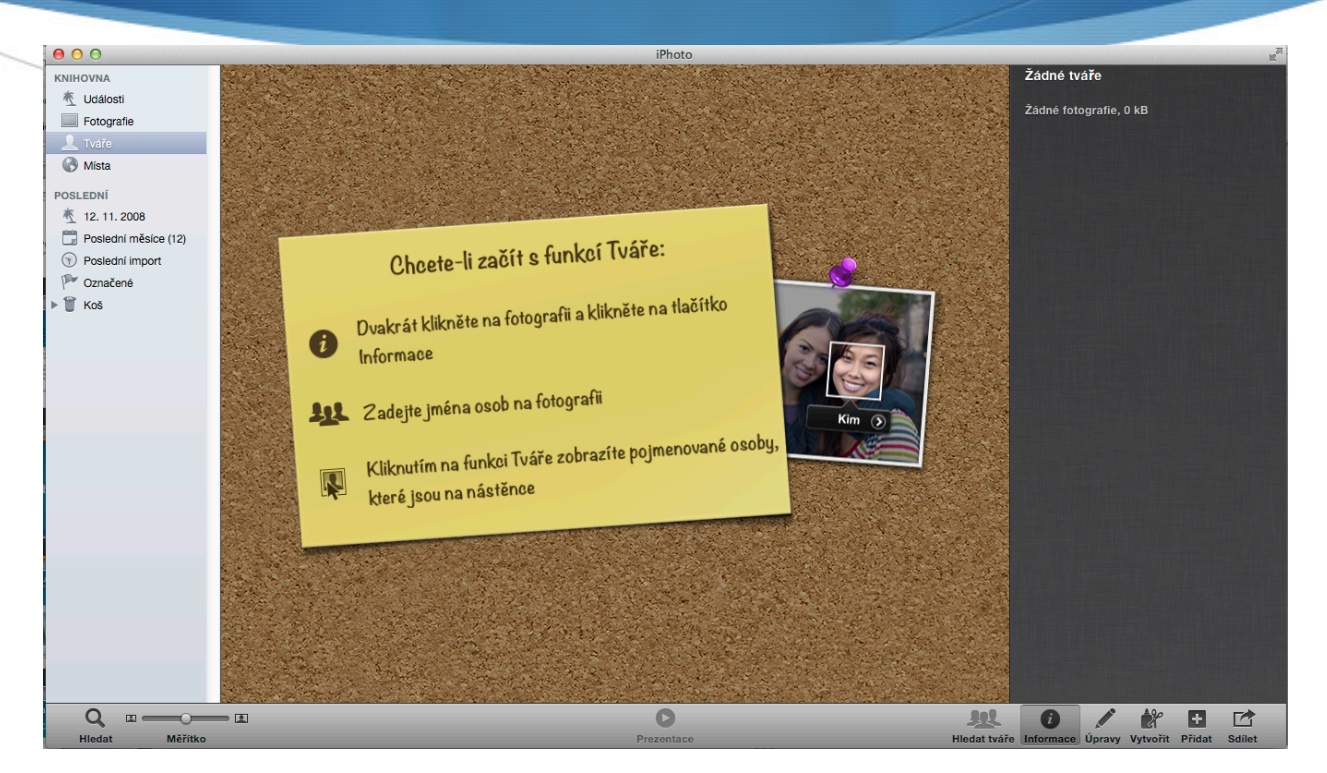

Integrovaná střední škola polygrafická, Brno, Šmahova 110 Šmahova 110, 627 00 Brno

#### Prezentace

DUM číslo: 15 Název: iPhoto - Portfolio

### Místa

Ikona Místa nám umožňuje vyhledávat místa dle údajů z fotoaparátu, z přístroje iPhone nebo dle zadání GPS. Místa můžeme také zadávat vlastním zadáním. Vyhledáváme ze seznamu, kde se nám zobrazují místa dle toho co začínáme psát.

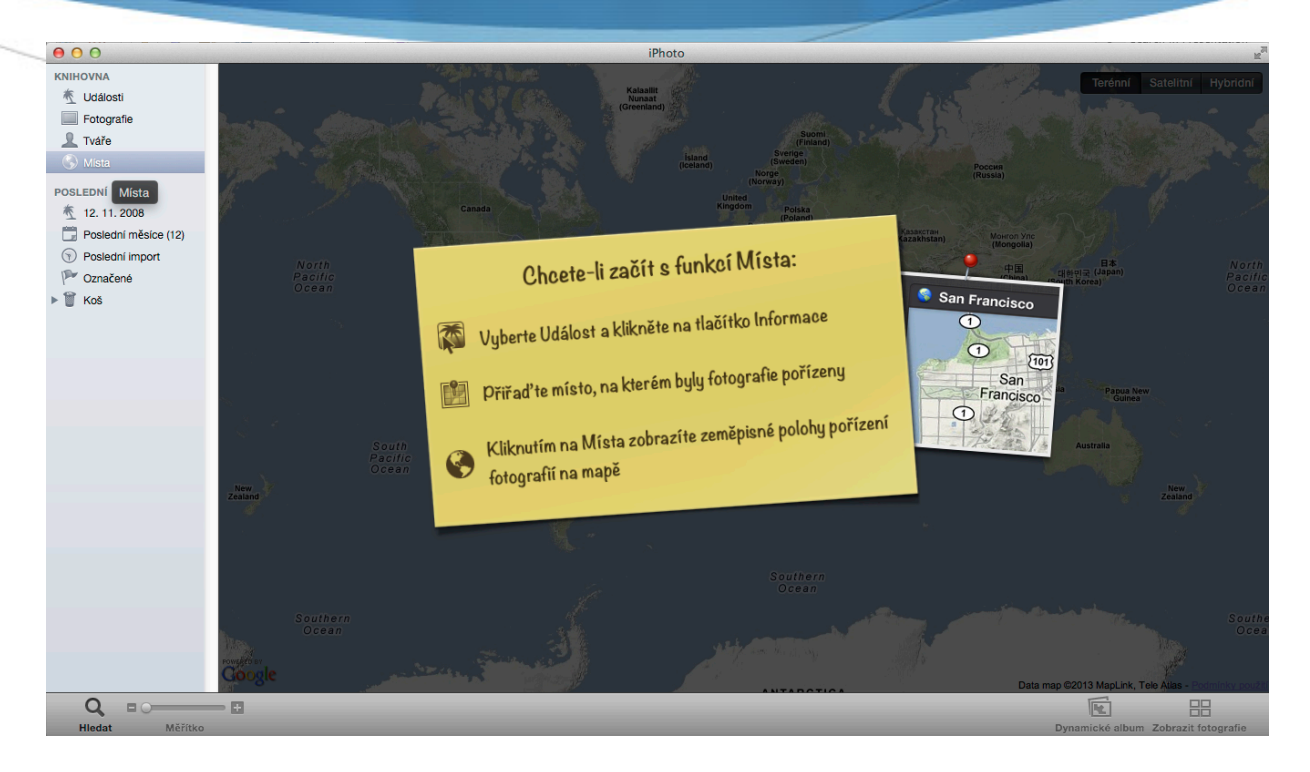

Integrovaná střední škola polygrafická, Brno, Šmahova 110 Šmahova 110, 627 00 Brno

Prezentace

DUM číslo: 15 Název: iPhoto - Portfolio

## Ikony

Ve spodním pravém rohu, máme další ikony, které nám poskytují Informace – kolik fotografií máme v prezentaci, kdy byly pořízeny, jaký mají formát a velikost. V druhé ikoně Upravit, můžeme fotografie otáčet, vylepšovat, upravovat červené oči, vyrovnávat, ořezávat a retušovat

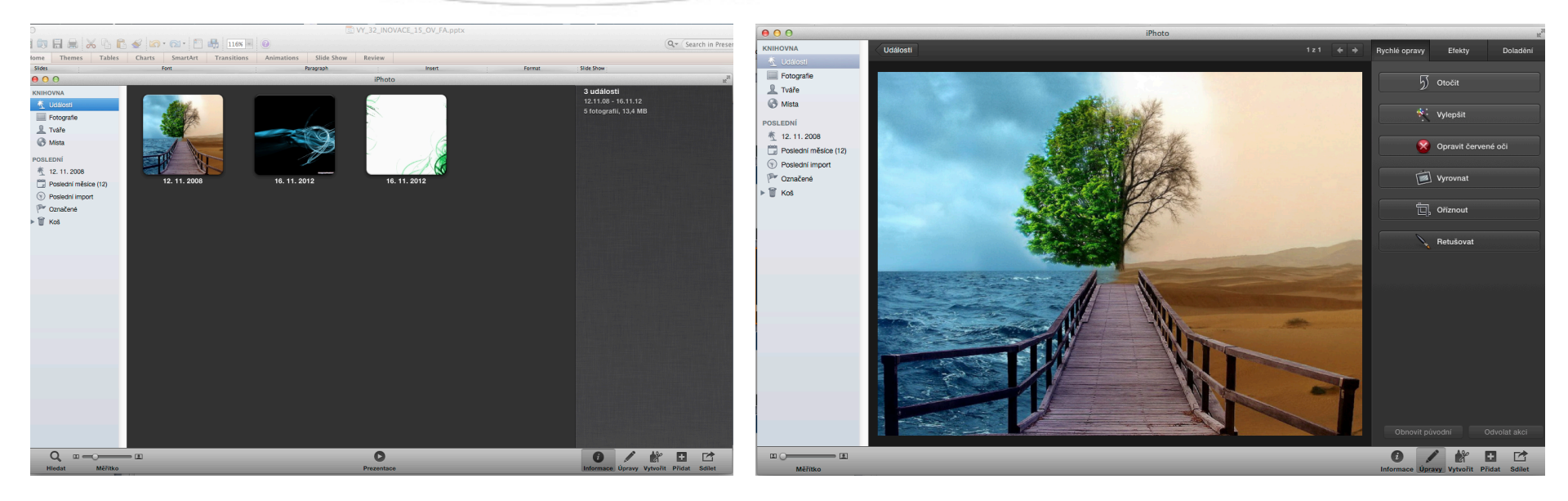

Integrovaná střední škola polygrafická, Brno, Šmahova 110 Šmahova 110, 627 00 Brno

Interaktivní metody zdokonalující edukaci na ISŠP CZ.1.07/1.5.00/34.0538

### Prezentace

DUM číslo: 15 Název: iPhoto - Portfolio

Strana: 9/13

## Ikony

Další možnosti v ikoně Upravit máme zesvětlování, ztmavování a další úpravy celkové barevnosti, nebo zde můžeme aplikovat vybraný filtr. V další záložce si můžeme upravit expozici, kontrast, sytost atd.

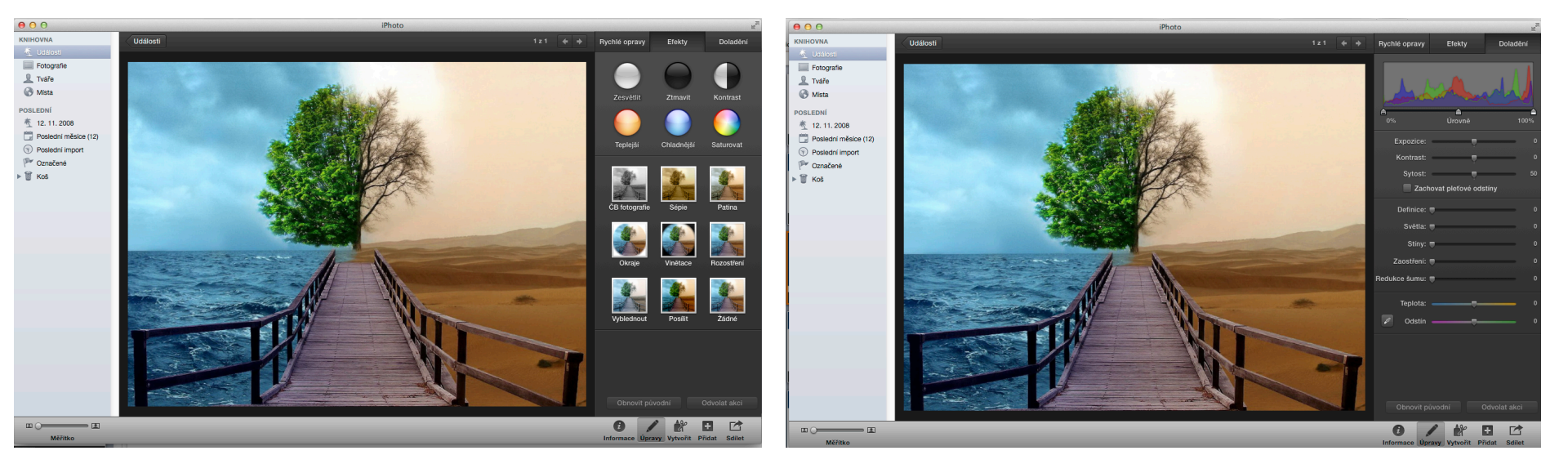

Integrovaná střední škola polygrafická, Brno, Šmahova 110 Šmahova 110, 627 00 Brno

Interaktivní metody zdokonalující edukaci na ISŠP CZ.1.07/1.5.00/34.0538

### Prezentace

DUM číslo: 15 Název: iPhoto - Portfolio

Strana: 10/13

Vytvořit – ikona nám nabízí vytvoření prezentace, kalendáře nebo fotoalba Přidat – umožňuje přidání další prezentace Sdílet – možnost sdílení na facebooku, twittru, mailem, a další možnosti.

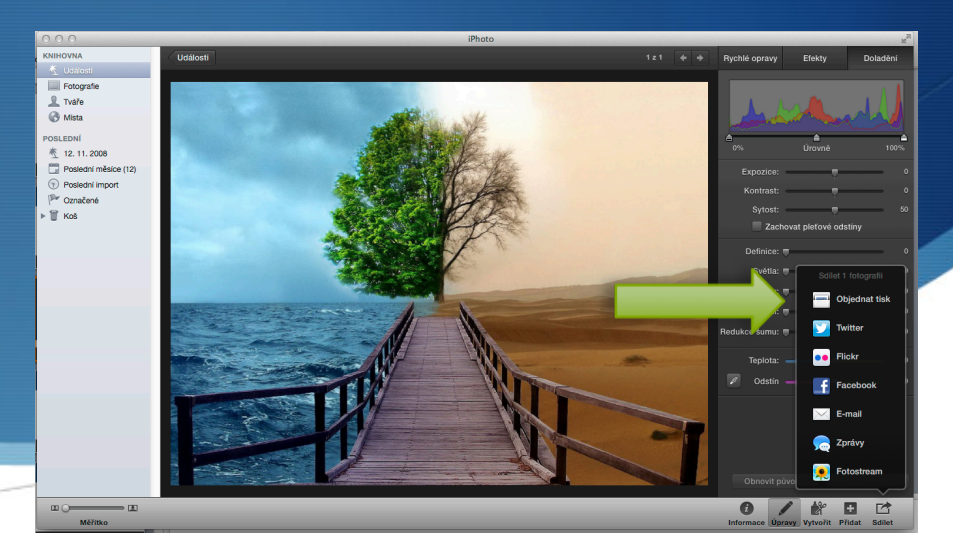

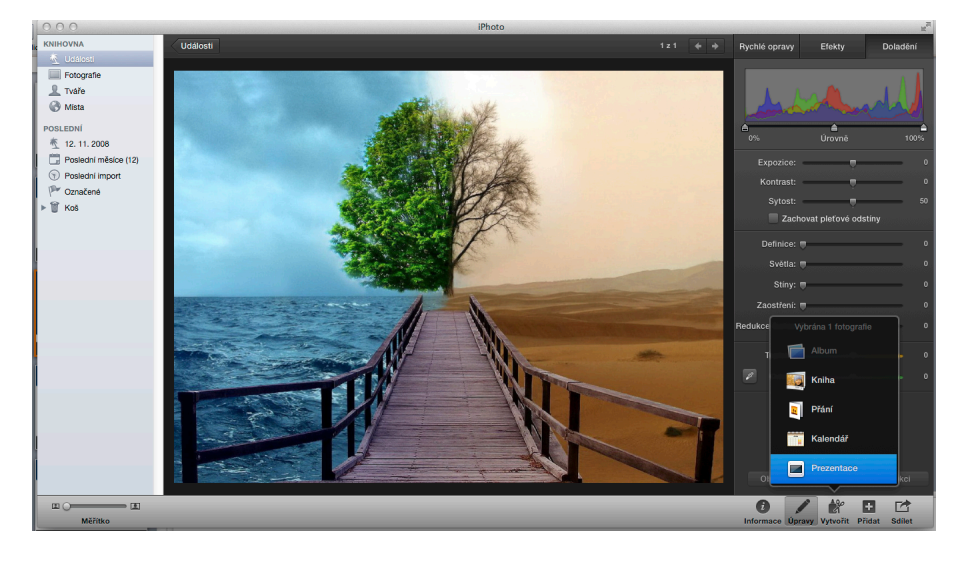

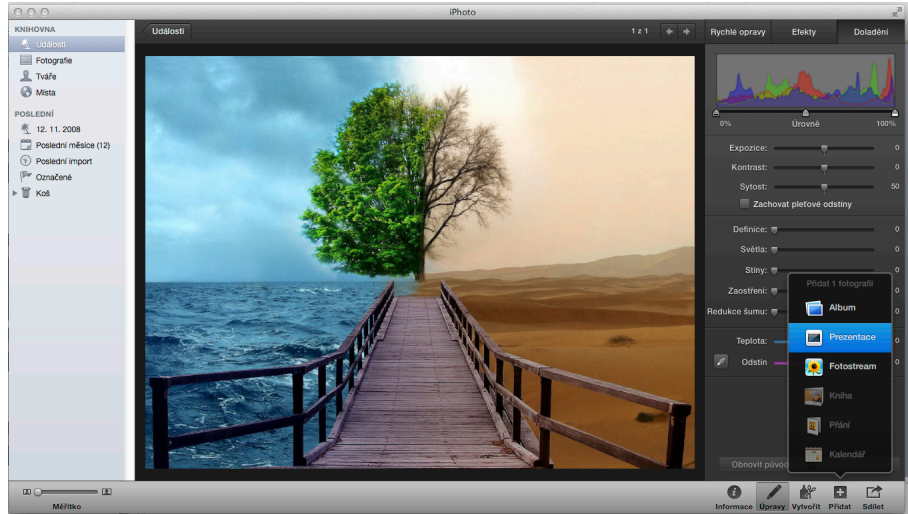

Integrovaná střední škola polygrafická, Brno, Šmahova 110 Šmahova 110, 627 00 Brno

Interaktivní metody zdokonalující edukaci na ISŠP CZ.1.07/1.5.00/34.0538

#### Prezentace

DUM číslo: 15 Název: iPhoto - Portfolio

### Měřítko

### Možnost úpravy velikosti obrázků v prezentaci

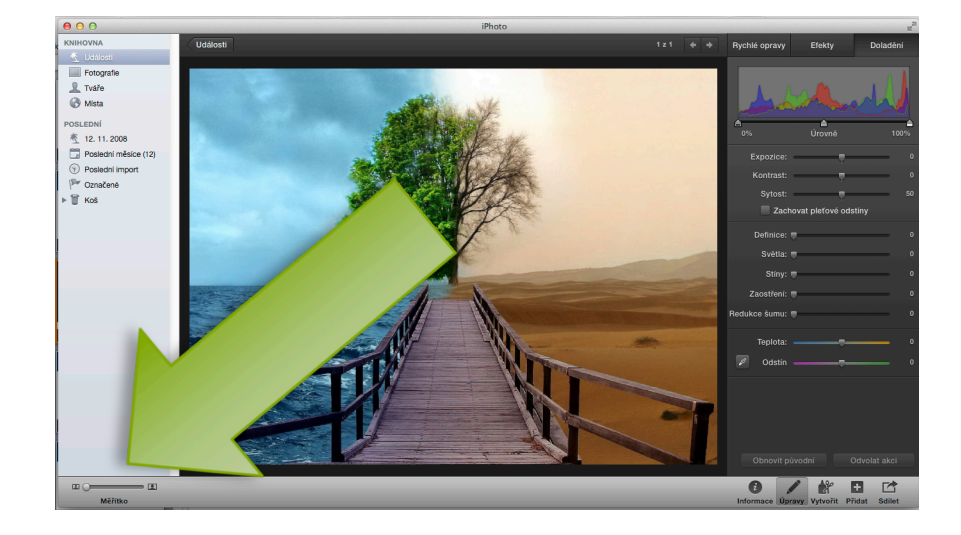

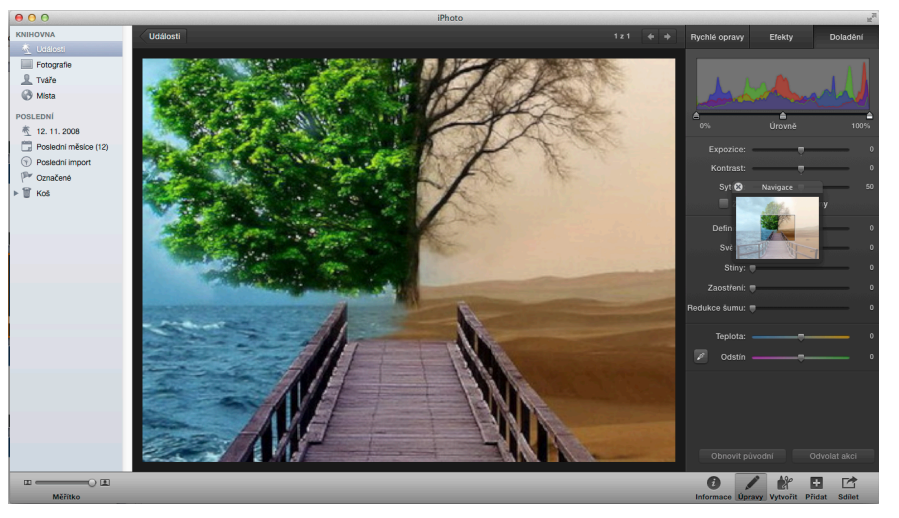

Integrovaná střední škola polygrafická, Brno, Šmahova 110 Šmahova 110, 627 00 Brno

Interaktivní metody zdokonalující edukaci na ISŠP CZ.1.07/1.5.00/34.0538

#### Prezentace

DUM číslo: 15 Název: iPhoto - Portfolio

Strana: 12/13

### Zdroje

http://www.apple.com/cz/ilife/iphoto/

Integrovaná střední škola polygrafická, Brno, Šmahova 110 Šmahova 110, 627 00 Brno

Interaktivní metody zdokonalující edukaci na ISŠP CZ.1.07/1.5.00/34.0538

Prezentace

DUM číslo: 15 Název: iPhoto - Portfolio

Strana: 13/13